# Instructions to access the new CMS

How to recover user passwords and access your documents

|           | Legente OMO Carries                                                                                                    |  |
|-----------|----------------------------------------------------------------------------------------------------|--|
|           | LOGON TO CIVIS SERVICE<br>Login with TeamSystem ID,<br>the universal ID to access your management platforms,<br>in compliance with the security requirements set by the GDPR.<br>Login with |  |
|           | TEAMSYSTEM ID                                                                                                    |  |
|           | or                                                                                                    |  |
| Jser name |                                                                                                    |  |
| Password  |                                                                                                    |  |
|           |                                                                                                    |  |

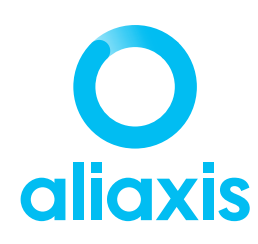

# 01 Go to fipnet.com

Access the <u>Customer area on fipnet.com</u> by entering your USERNAME or EMAIL and your PASSWORD.

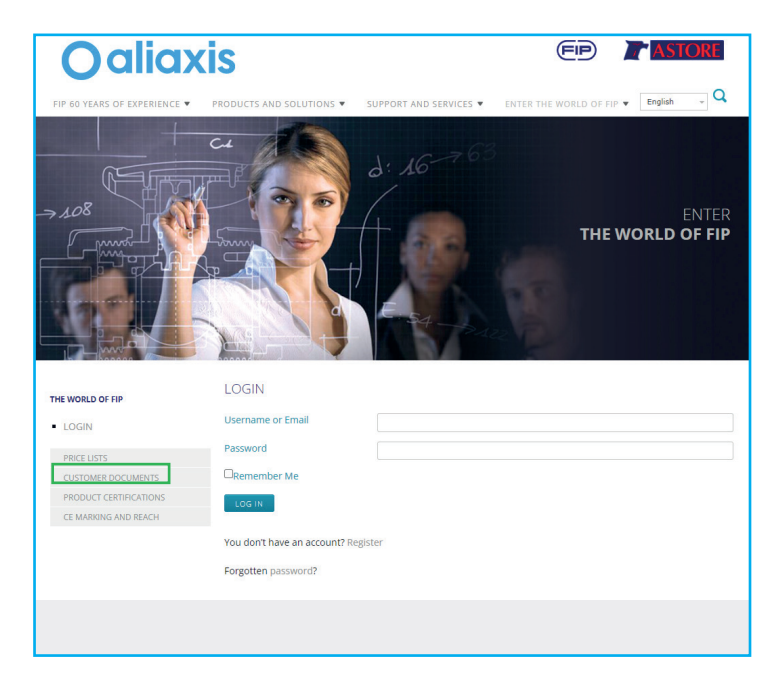

# **02 Search documents**

Search your documents using the FROM/TO SEARCH DATE fields.

All **documents issued by the end of January** are available on the current system and will appear in your search.

All **documents issued from February 1st** are available on the new document system.

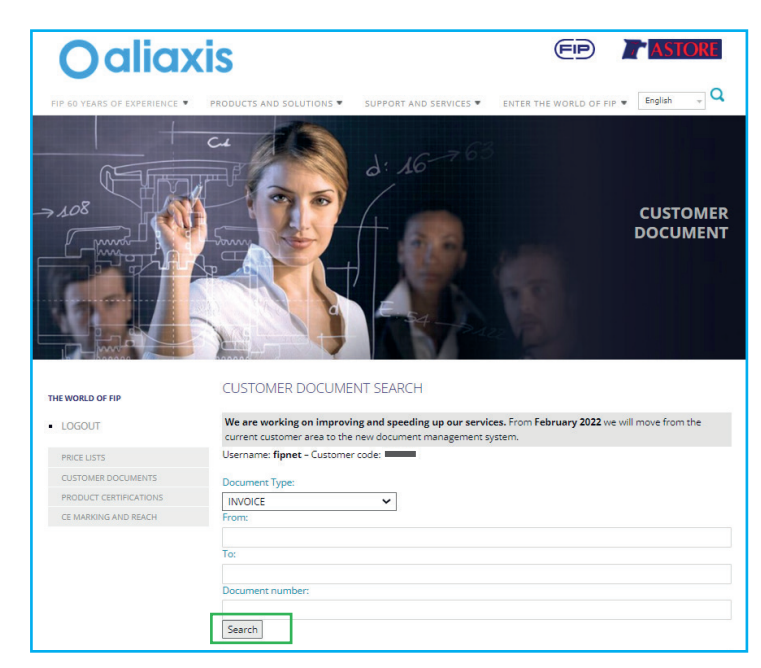

# **03 Follow the instructions**

To access the new document system you can follow the 5 steps in the online help (highlighted in orange) or continue reading this document.

Click on step 1 and then on the GO button (highlighted in red).

YOU HAVEN'T FOUND HERE THE DOCUMENT YOU WERE LOOKING FOR? THEN IT IS ALREADY AVAILABLE IN THE NEW ALIAXIS DOCUMENT SYSTEM!

#### Get connected now by following these simple instructions.

| <ol> <li>Go to the new Aliaxis<br/>document system and digit<br/>your username</li> </ol>                                                                                                    | 1. Go to the new Aliaxis document system and digit your username:                                                                                                    |
|----------------------------------------------------------------------------------------------------|----------------------------------------------------------------------------------------------------|
| 2. Follow the restore password<br>procedure                                                                                                    | Oaliaxis                                                                                                    |
| <ol> <li>Check you inbox, open this<br/>email and click on restore<br/>password link and take note of<br/>the activation code:</li> <li>Use the activation code to<br/>restore the password</li> <li>Go on with the log in<br/>procedure</li> </ol> | Legan Law Service<br>Bar Service Service<br>Transmission<br>Comparison<br>Comparison |
|                                                                                                    | LOOM HITHOUT GOTH ACCUITING                                                                                                    |
|                                                                                                    | "Sill Santalan (M                                                                                                    |
|                                                                                                    |                                                                                                    |

### 04 Access the new document management system

Click on the button highlithed here aside. Enter your USERNAME and click on FORGOT PASSWORD? The recovery procedure is now activated.

|                | Logon to CMS Service                                                                                                    |  |
|----------------|----------------------------------------------------------------------------------------------------|--|
|                | Login with <b>TeamSystem ID</b> ,<br>the universal ID to access your management platforms,<br>in compliance with the security requirements set by the GDPR. |  |
|                | Login with                                                                                                    |  |
|                | TEAMSYSTEM ID                                                                                                    |  |
|                | or                                                                                                    |  |
| User name      |                                                                                                    |  |
|                |                                                                                                    |  |
| Password       |                                                                                                    |  |
|                |                                                                                                    |  |
|                |                                                                                                    |  |
| Keep logon act | ive                                                                                                    |  |
|                | LOGIN                                                                                                    |  |
| 10             |                                                                                                    |  |

#### 05 Enter your e-mail

Follow the PASSWORD RESET procedure, then enter the e-mail address to receive the new password and click SEND.

| Recover password                     |                      |  |
|--------------------------------------|----------------------|--|
| r.a@v.t<br>e-mail for password reset | SEND                 |  |
|                                      | ™2022 TeamSystem CMS |  |
|                                      |                      |  |
|                                      |                      |  |

#### **06 Password recovery**

Check your inbox and open this email, click on the link PASSWORD RECOVER and copy the ACTIVATION CODE.

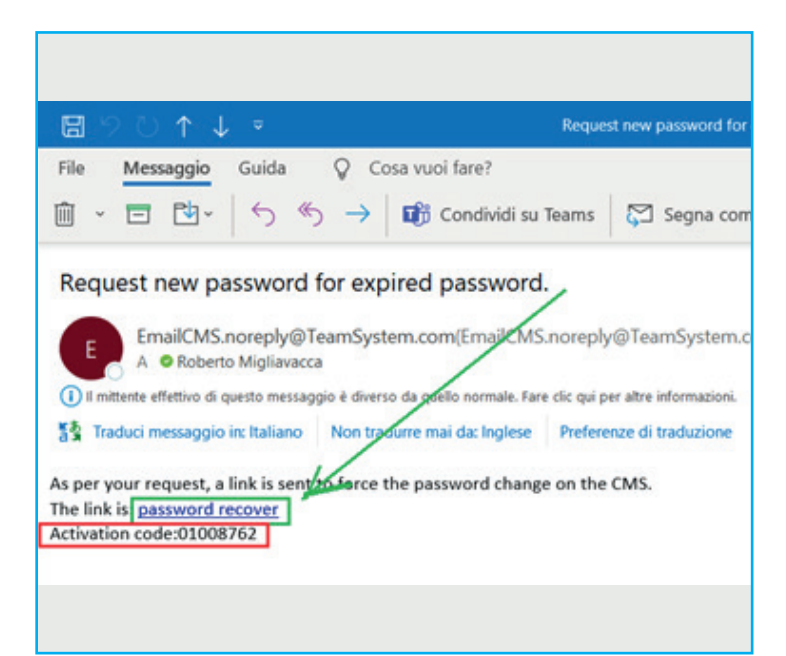

# 07 Set your new password

Use the ACTIVATION CODE, then enter a NEW PASSWORD and click on CHANGE.

| ×                 | +                            |                      |        |
|-------------------|------------------------------|----------------------|--------|
| AEB:37447630BA    | 286C23AEF2F613F59BD641EEF827 | 09                   |        |
|                   |                              |                      |        |
| Passwor           | d expired for user:          | -                    |        |
|                   |                              |                      |        |
| 01008762          |                              |                      |        |
|                   |                              |                      |        |
| New password      | 1                            |                      |        |
| -                 | 1                            |                      |        |
| Re-enter password |                              |                      |        |
|                   |                              |                      | V      |
|                   |                              |                      |        |
|                   |                              |                      | CHANGE |
|                   |                              | *2022 TeamSystem CMS |        |
|                   |                              |                      |        |

# **O8 Proceed with the login**

To login for the first time, enter your USER NAME and the new PASSWORD.

|              | Login vith TeamSystem ID,<br>the universal ID to access your management platforms,<br>in compliance with the security requirements set by the GDPR. |
|--------------|----------------------------------------------------------------------------------------------------|
|              | TEAMSYSTEM ID                                                                                                    |
|              | or                                                                                                    |
| User name    |                                                                                                    |
| Password     |                                                                                                    |
| Keep logon a | active                                                                                                    |
|              | LOGIN                                                                                                    |

# **09 Document selection**

Search for the documents of your interest by clicking on the relevant button.

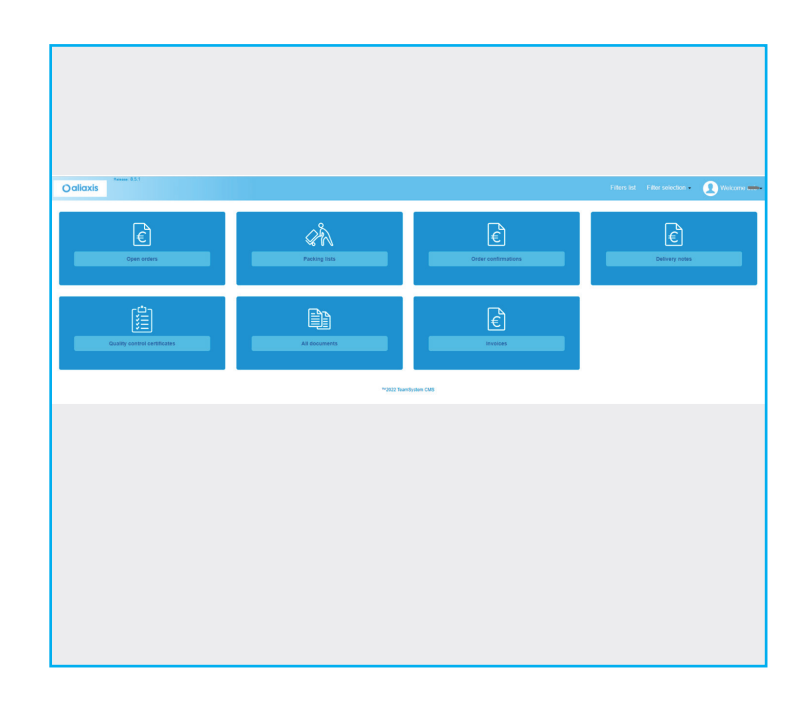

# **10 View documents**

All documents in the selected category will appear in chronological order, starting with the most recent.

By clicking on the pdf icon you can download or view each single document.

| > C                  | 0 0 0     | ms.aliaxis.it/#/filter_content/0 |               |             |           |           |    |
|----------------------|-----------|----------------------------------|---------------|-------------|-----------|-----------|----|
| Oaliax               | Release 8 | 5.1                              |               |             |           |           |    |
| Janax                |           |                                  | Attached list |             |           |           |    |
| Filter All documents |           | File name                        | Description   | Document    | File also | Date      |    |
|                      |           |                                  |               | Descrizione | type      | 222.48 KB |    |
| File                 | Id        | Publication type                 | Doc. date     | File        |           |           |    |
|                      | 72031     | Order confirmation               | uownioau me   |             |           |           | CL |
|                      | 73405     | Order confirmation               | 1/26/2022     | 45          |           |           |    |
| -                    | 73448     | Order confirmation               | 1/26/2022     | 115         | 115       |           |    |
| 1                    | 73446     | Order confirmation               | 1/26/2022     | 113         | 113       |           |    |
| 1                    | 73443     | Order confirmation               | 1/26/2022     | 110         | 110       |           |    |
| 1                    | 73383     | Order confirmation               | 1/25/2022     | 8           |           |           |    |
| 1                    | 73382     | Order confirmation               | 1/25/2022     | 7           |           |           |    |
| 1                    | 73390     | Order confirmation               | 1/25/2022     | 16          |           |           |    |
| 1                    | 73389     | Order confirmation               | 1/25/2022     | 15          |           |           |    |
|                      | 73388     | Order confirmation               | 1/25/2022     | 14          |           |           |    |